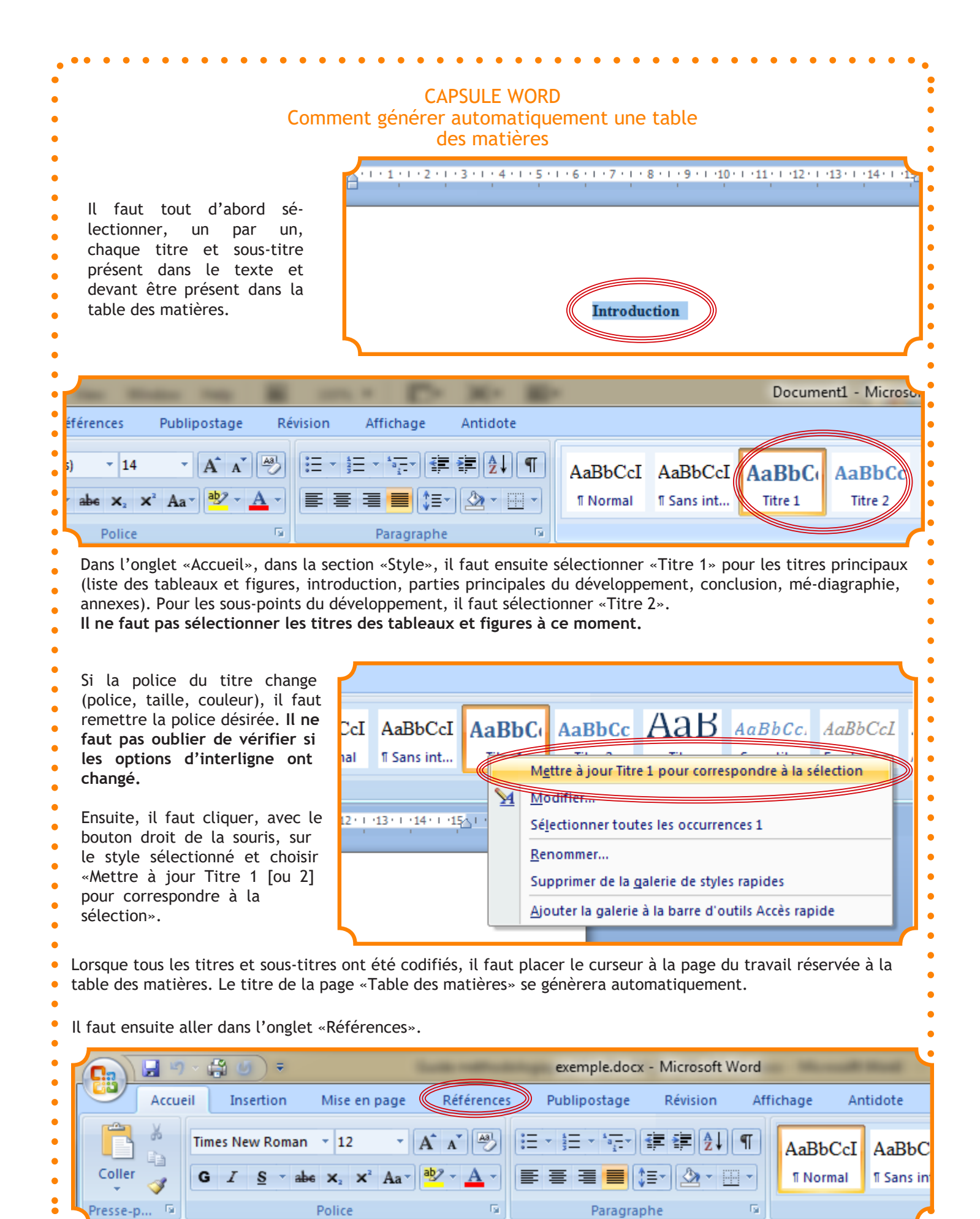

| •           |                                                                                                    | · · <u>· · · · · · · · · · · · · · · · · </u>                                                                                                    |
|-------------|----------------------------------------------------------------------------------------------------|----------------------------------------------------------------------------------------------------|
| •           |                                                                                                    |                                                                                                    |
| •           |                                                                                                    | Accueil Insertion Mise en page Références Put                                                                                                    |
| •           | Dans l'onglet «Références», il faut cliquer<br>sur l'option «Table des matières» dans la<br>section portant le même nom. Une liste<br>déroulante apparaitra. | Table des     Ajouter le texte -     AB1     Insérer une not       Mettre à jour la table     Insérer une note     AB1       AB2     Note de bas de       AB3     Note de bas de                                                                                                    |
| •           |                                                                                                    | de bas de page 🖾 Anterer les not                                                                                                    |
| •           |                                                                                                    | Predefini<br>Table automatique 1                                                                                                    |
| •           |                                                                                                    |                                                                                                    |
| •           |                                                                                                    | Sommaire Titre 1                                                                                                    |
| •           |                                                                                                    | Titre 3 1                                                                                                    |
| •           | Il faut ensuite sélectionner «Table<br>automatique 2» pour que la table                                                                                      | Table automatique 2                                                                                                    |
| • • • • • • | des matières se génère automatiquement.<br>Le titre de la page apparaitra aussi<br>automatiquement.                                                          | Table des matières           Titre 1         1           Titre 2         1           Titre 3         1                                                                                                    |
| •           | table des matières qui est apparue avec le reste du travail.                                                                                                 | Tableau manuel                                                                                                    |
| •           |                                                                                                    | Table des matières         Tapez le titre du chapitre (niveau 1)         Tapez le titre du chapitre (niveau 2)                                                                                                    |
| •           | Si le style de la table des matières n'est                                                                                                    | Tapez le titre du chapitre (niveau 3)                                                                                                    |
| •           | pas satisfaisant, il est possible de cliquer                                                                                                    | Tapez le titre du chapitre (niveau 1)                                                                                                    |
| •           | pour avoir accès à d'autres styles.                                                                                                    | Insérer une table des matières                                                                                                    |
| •           | ······································                                                                                                    | Supprimer la table des matieres                                                                                                    |
| •           |                                                                                                    | Enregistrer la selection dans la galerie lables des matieres                                                                                                    |
|             | Si des sectio<br>de nouveaux<br>matières en<br>matières » de<br>la souris dan<br>tous les cham                                                               | ns sont ajoutées au texte et que la pagination change, ou que<br>titres sont ajoutés, il est possible de mettre à jour la table des<br>cliquant sur «Mettre à jour la table» dans la section «Table des<br>e l'onglet «Références» ou en cliquant avec le bouton droit de<br>s la table des matières existante et sélectionner «Mettre à jour<br>nps». |

Table des matières \*

> • •

•

Table des matières